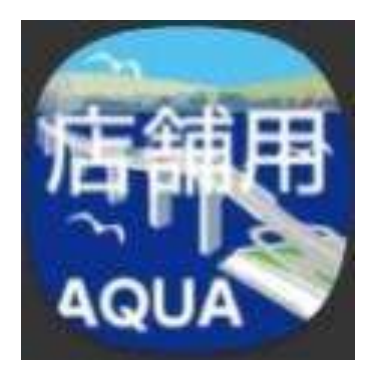

# 「アクアコイン店舗用」アプリの 使い方

# 加盟店用アプリでもっと便利に!

# 目次

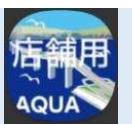

| 加盟店用アプリの機能  | -3p     | 10. パスワード変更        | -17p          |
|-------------|---------|--------------------|---------------|
| 1. アプリを始める  | -4,5p   | 11.取引履歴            | -18p          |
| 2. お会計      | -6p     | 12. お店を探す          | -19p          |
| 3. 支払う      | -7,8p   | 13. コイン払い戻し        | -20,21p       |
| 4. 売上一覧     | -9,10p  | 14. コイン払い戻し履歴      | -22p          |
| 5.残高照会      | -11p    | 15. このアプリについて      | -23p          |
| 6. 加盟店の残高   | -12p    | 16. ヘルプ            | -24p          |
| 7. メニュー     | -13p    | 17. 別のアカウントでログインする | -25p          |
| 8. 加盟店の切り替え | -14p    | 18. ユーザーの権限        | -26,27p       |
| 9. アプリ設定    | -15,16p | 19. 加盟店管理画面での表示    | -28,29p       |
|             |         | お問い合わせ先            | -30p <b>2</b> |

# 加盟店用アプリの機能

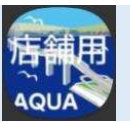

### 「アクアコイン店舗用(加盟店用アプリ)」でできること、できないこと

| 機能           | 加盟店用アプリ                    | 加盟店管理画面 |
|--------------|----------------------------|---------|
| アクアコイン残高の確認  | 0                          | 0       |
| 運営からのお知らせの確認 | ×                          | 0       |
| 取引履歴の閲覧      | 0                          | 0       |
| 払い戻しの依頼      | 0                          | 0       |
| 払い戻しの依頼履歴の確認 | 0                          | 0       |
| 加盟店間支払い      | $\bigcirc(QR \exists - k)$ | 〇(送金)   |
| データ出力        | ×                          | 0       |
| 請求管理         | ×                          | 0       |
| 加盟店情報の編集     | ×                          | 0       |
| 加盟店ユーザーの編集   | ×                          | 0       |
| QRコードの表示     | 〇(金額入り)                    | 0       |
| パスワードの変更     | 0                          | 0       |
| 他の加盟店の検索     | 0                          | ×       |
| 利用規約の確認      | 0                          | 0       |

### 1. アプリを始める

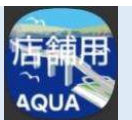

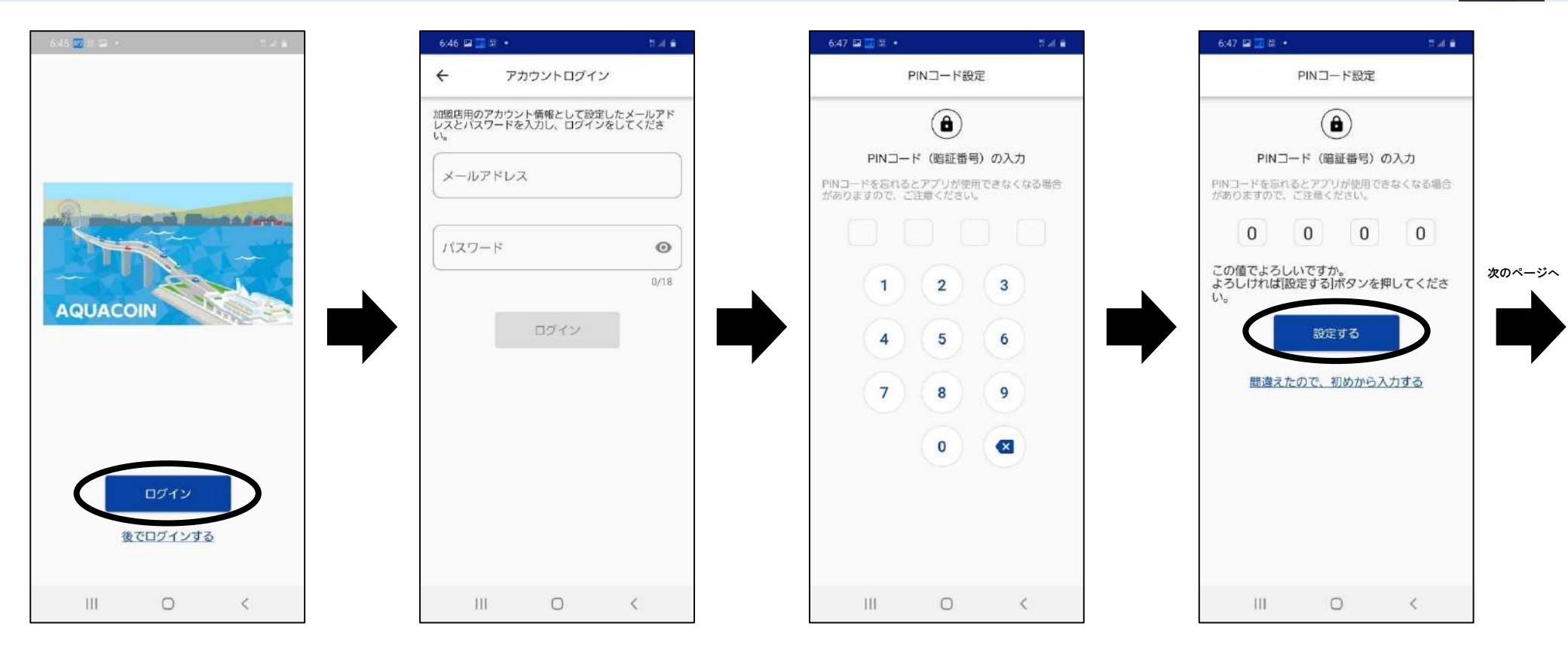

アプリを起動したら、 「ログイン」をタップし ます。

加盟店管理画面の ログインで使用して いる「メールアドレ ス」と「パスワード」を 入力してログインし ます。 PINコード(4ケタの 数字)を設定します。 ※忘れるとアプリを使用で きなくなる場合があります ので、忘れないようメモ等 をしてください。 入力したPINコード で間違いないか確 認し、「設定する」を タップします。

### 1. アプリを始める

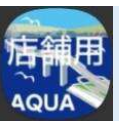

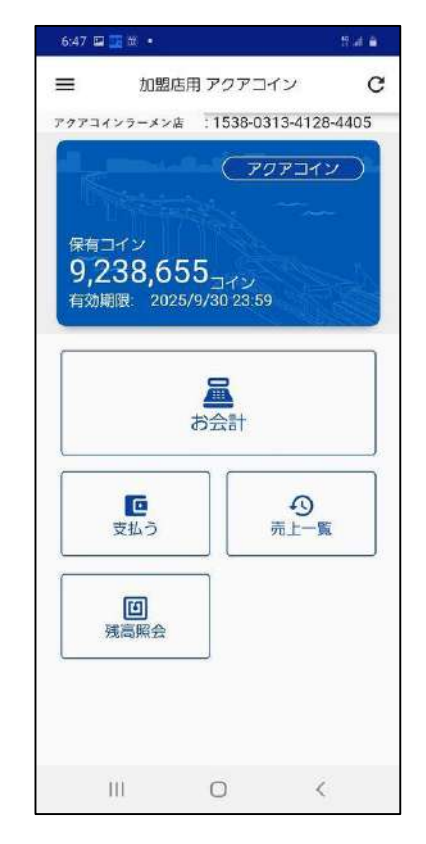

#### アプリを使う準備ができました。

※ユーザーの権限によって利用 できる機能が制限されます。 詳細は「18. ユーザーの権限」 をご確認ください。

### 2. お会計

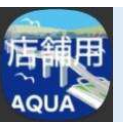

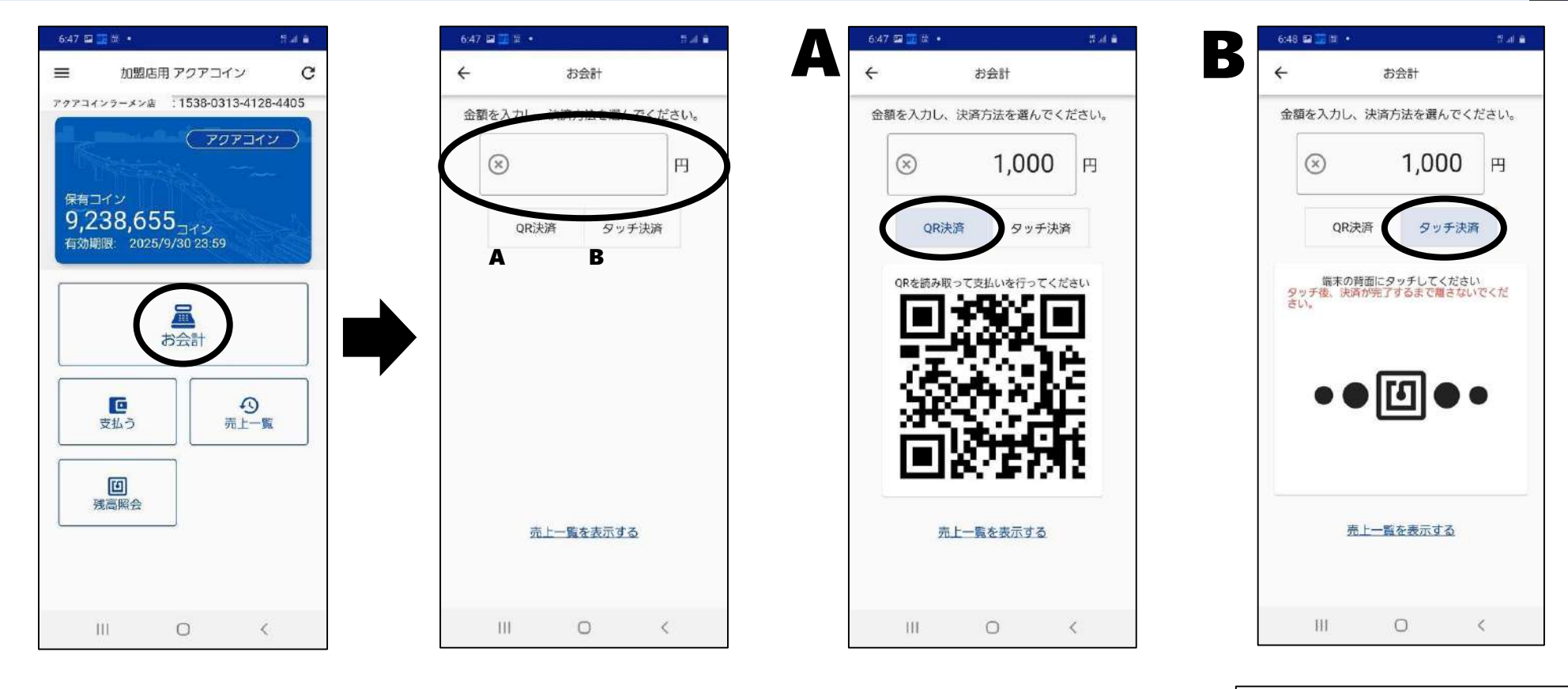

「お会計」では、請 求金額入りのQR コードを表示させて、 スムーズに決済がで きます。 請求金額を金額欄 に入力します。

「QR決済」をタップ すると、請求金額入 りのQRコードが表示 されます。 お客様に読み取っ ていただいてくださ い。

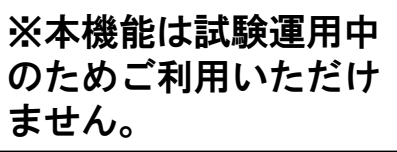

3. 支払う

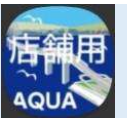

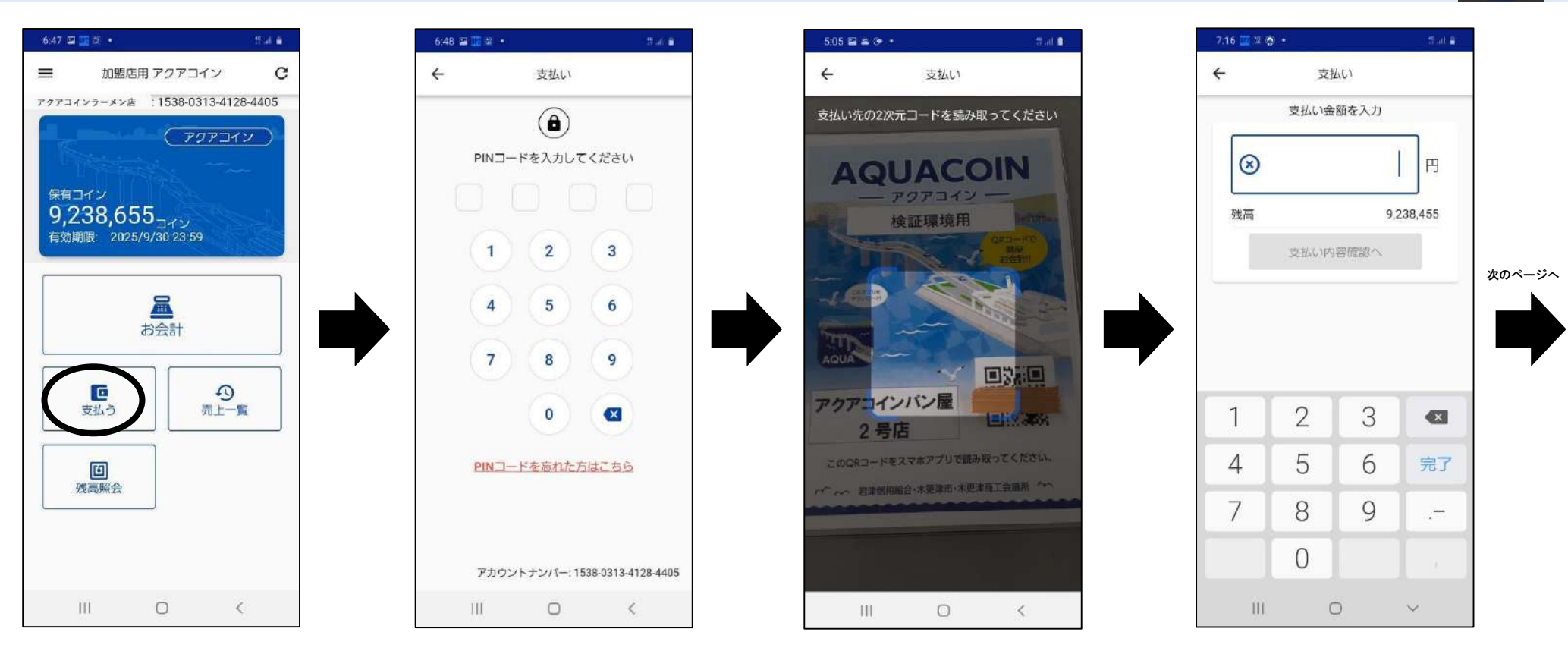

「支払う」は、加盟店 のアクアコイン残高 で他のアクアコイン 加盟店へ支払うとき に使用します。 「支払う」をタップす るとPINコードの入 力を要求されます。

支払う先の加盟店 のQRコードを読み 取ります。 支払う金額を入力し てください。

### 3. 支払う

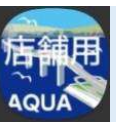

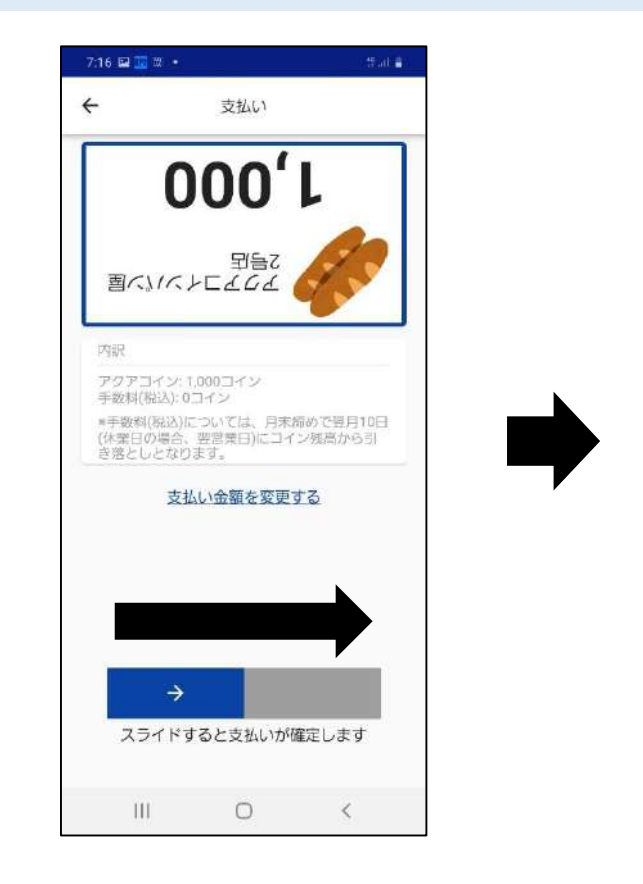

相手の加盟店の方 に金額を確認してい ただき、画面下部の スイッチを左から右 にスライドしてください。

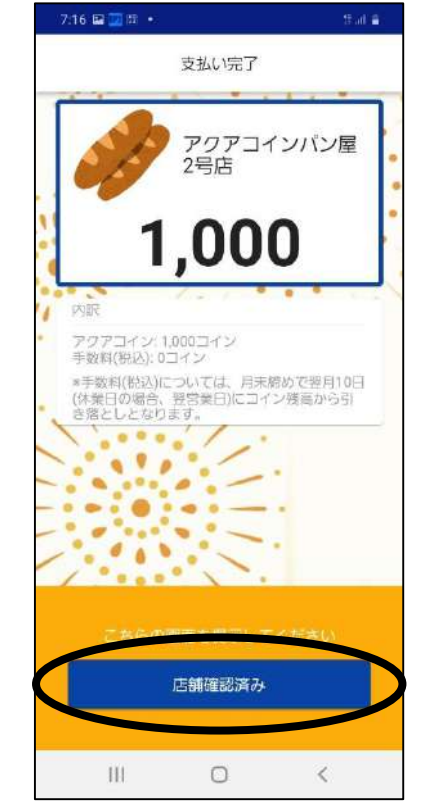

支払い完了画面が 表示されたらお支払 い完了です。 この画面を相手の 加盟店の方に見せ、 「店舗確認済み」を タップしてください。 ※「支払う」は、加盟店管理画 面での「送金」を利用しやすく した機能です。(ご利用には送 金手数料が掛かります。)

【令和5年3月31日まで加盟 店間支払手数料無料キャン ペーン実施中】

※手数料(税込)については、 月末締めで翌月10日(銀行休 業日の場合、翌営業日)にコイ ン残高から引落となります。

8

### 4. 売上一覧

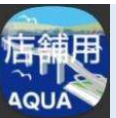

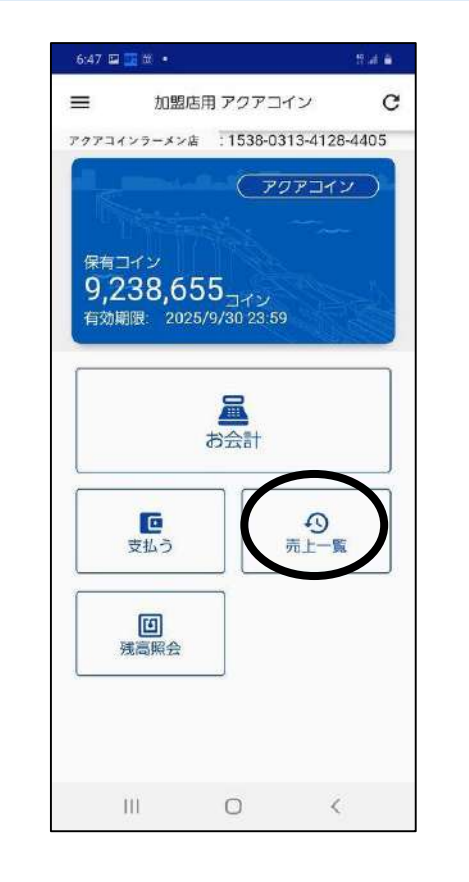

「売上一覧」は、加 盟店の売上を確認 するときに使用しま す。

| ÷                         | 売上一覧                         | с    |
|---------------------------|------------------------------|------|
| 新日時: 202                  | 22/10/4 18:48:45             |      |
| 2022/9/21                 | 14:16:55                     |      |
| 4049-8708-<br>4049-8708-5 | 5735-9862<br>735-9862        | 100  |
| 2022/9/21                 | 14:16:35                     |      |
| 4049-8708-<br>4049-8708-5 | 5735-9862<br>735-9862        | 100  |
| 2022/9/21                 | 14:04:49                     |      |
| 4049-8708-<br>4049-8708-5 | 5735-9862<br>735-9862        | 100  |
| 2022/9/16                 | 17:46:07                     |      |
| 4049-8708-<br>4049-8708-5 | <b>5735-9862</b><br>735-9862 | 100  |
| さらに                       | 2022年8月分の履歴を                 | 読み込む |
|                           |                              |      |
|                           |                              |      |
|                           |                              |      |
|                           |                              |      |

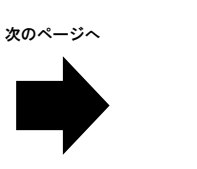

「売上一覧」をタップす ると、今月分の売上履 歴が表示されます。 過去の売上も見たい場 合は、「さらに 〇〇〇〇年〇月分の 履歴を読み込む」を タップします。

### 4. 売上一覧

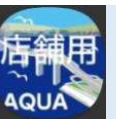

C

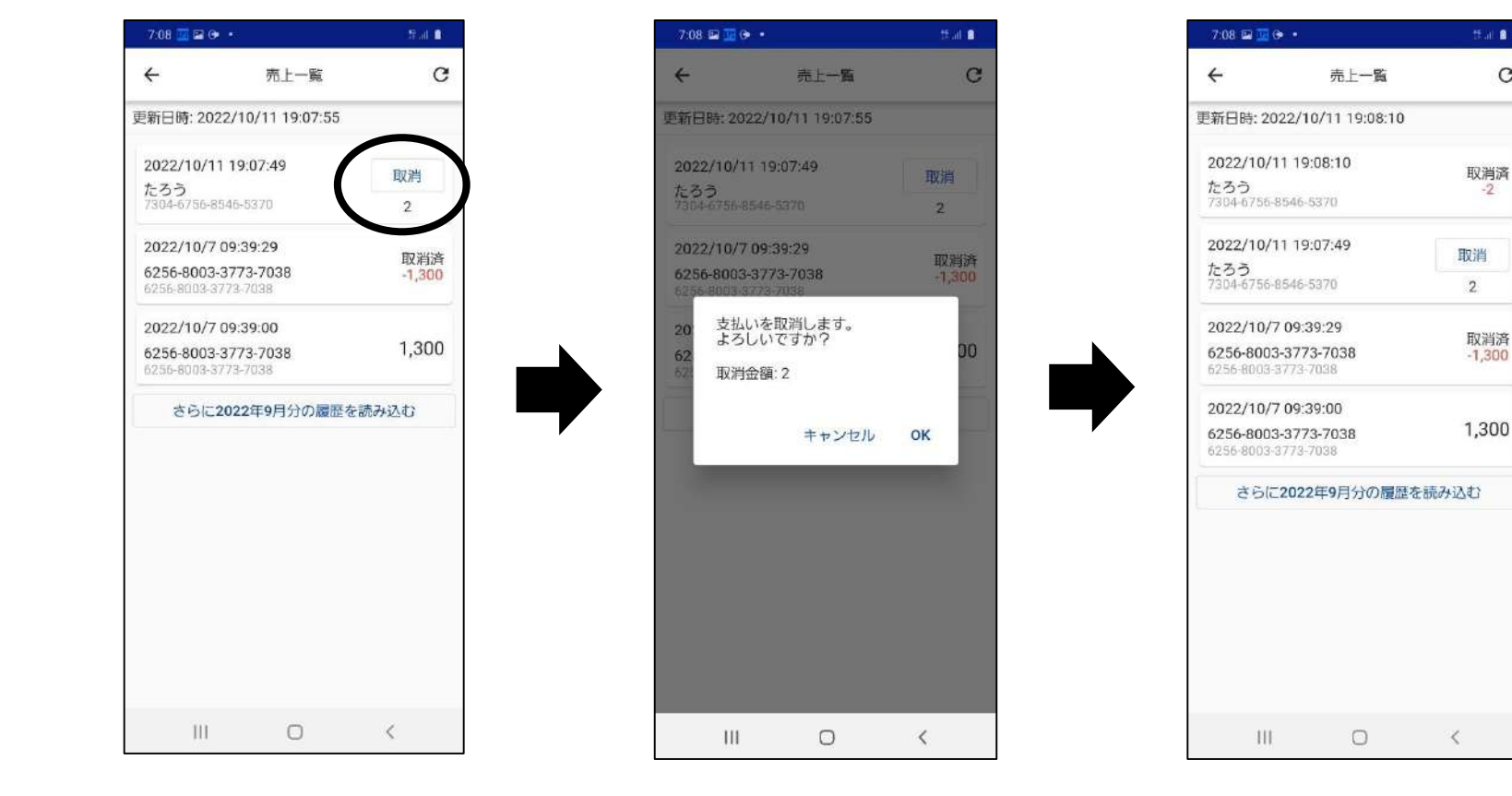

「売上一覧」では、 売上を取り消すこと もできます。\* 取り消したい売上の 「取消」をタップしま す。

上の画像のようなメッ セージが表示されます ので、取り消して問題 なければ「OK」をタッ プします。

売上が取り消しされま した。

※取引を行ってから24時間以内のみ、取消が可能です。 ※取消が出来るのはリーダー権限以上のアカウントの方です。 ※加盟店の保有コイン額が、取消額を下回る場合は取消ができません。

### 5. 残高照会

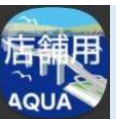

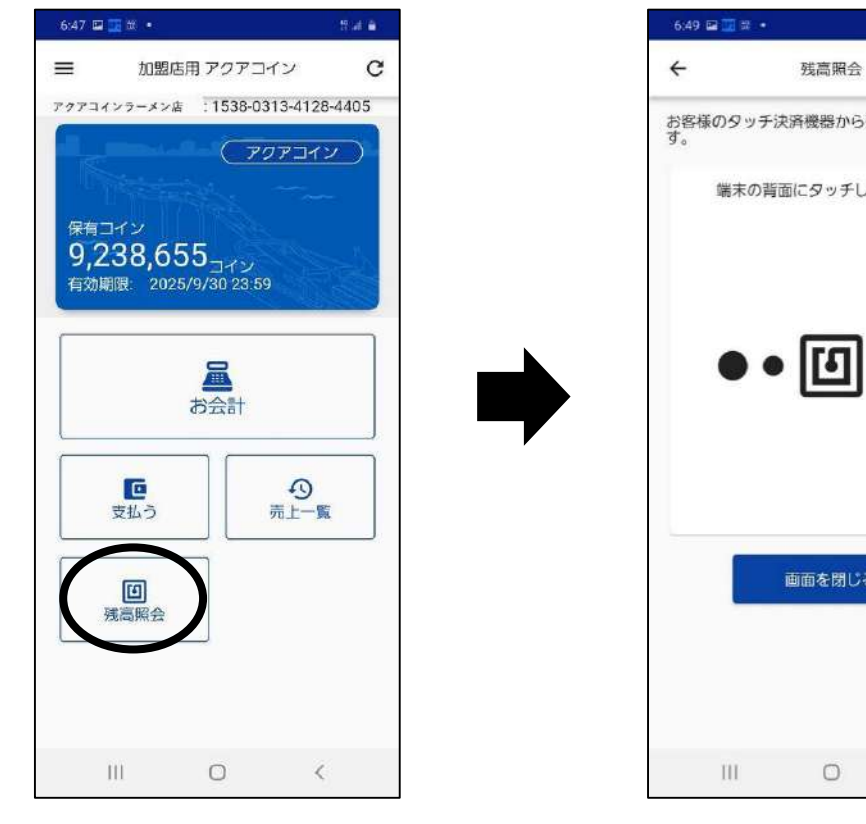

「残高照会」は、アク アコイン決済用IC カードやリストバンド をお持ちのお客様 のアクアコイン残高 を確認するときに使 用します。

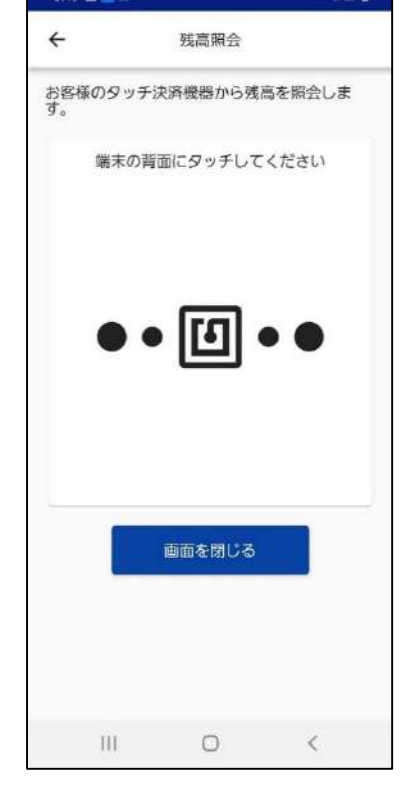

※本機能は試験運用中 のためご利用いただけ ません。

### 6. 加盟店の残高

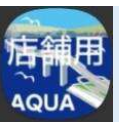

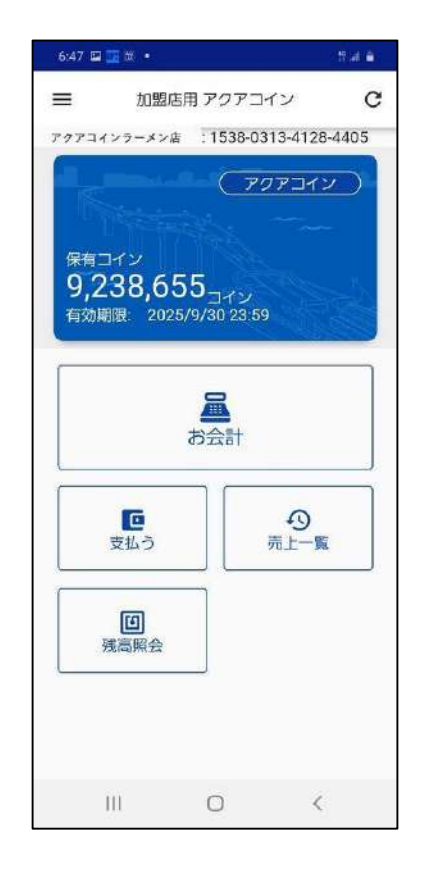

TOP画面上部の青い領域には、 加盟店のアクアコイン残高と有 効期限が記載されています。有 効期限は3年間ですが、残高が 増減するたびに更新されます。

※アクアBank利用規約13条
 に基づき、有効期限経過後、
 アクアBankの払戻が行われます。

### 7. メニュー

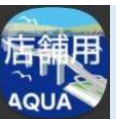

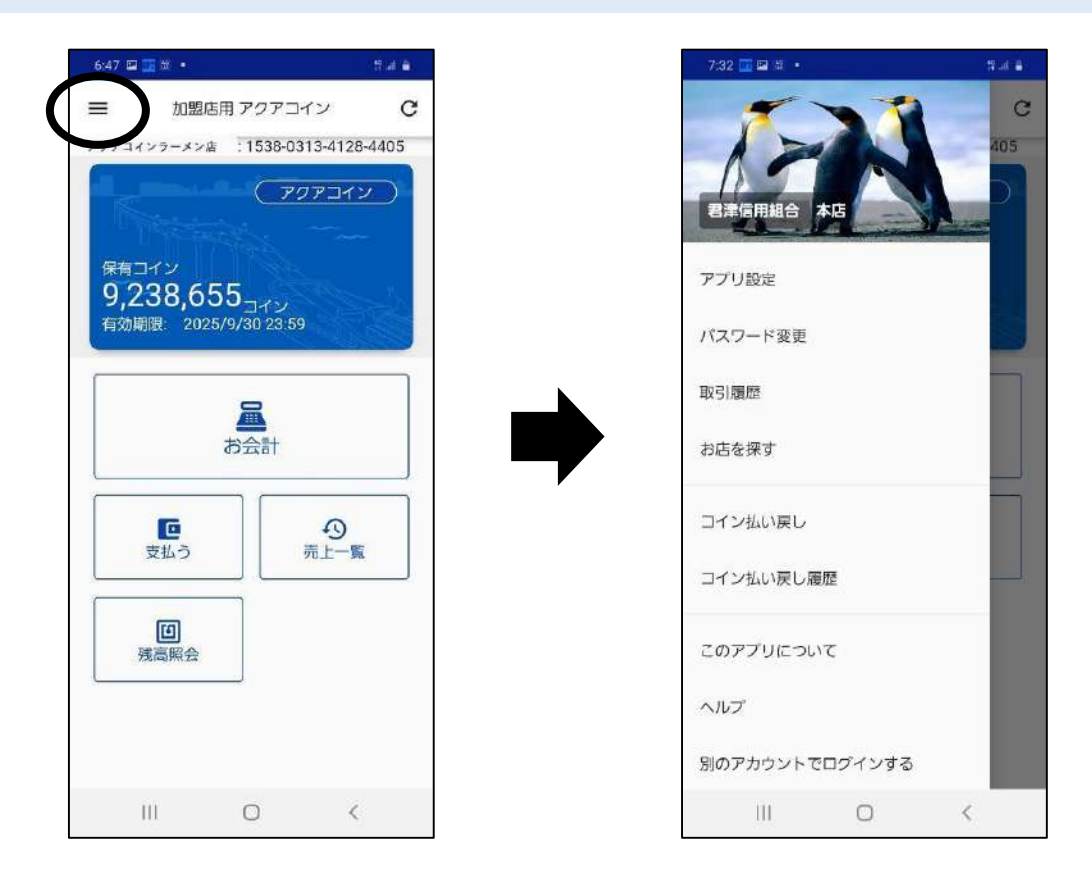

TOP画面左上の「≡」をタップすると、 右のメニューが表示されます。

### 8. 加盟店の切り替え

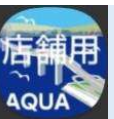

※本機能は、複数の加盟店を 管理している事業者のみご利 用いただけます。

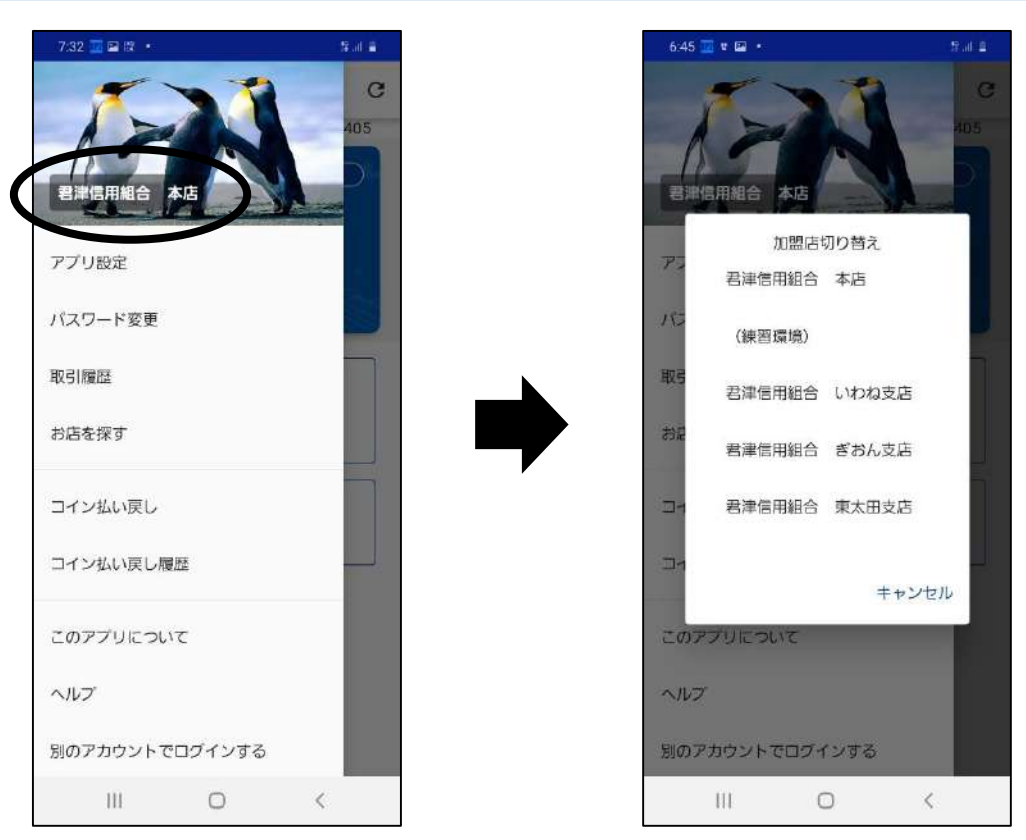

#### メニューの「加盟店名」が書いてあると ころをタップすると、操作する加盟店を 切り替えることができます。

### 9. アプリ設定

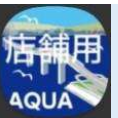

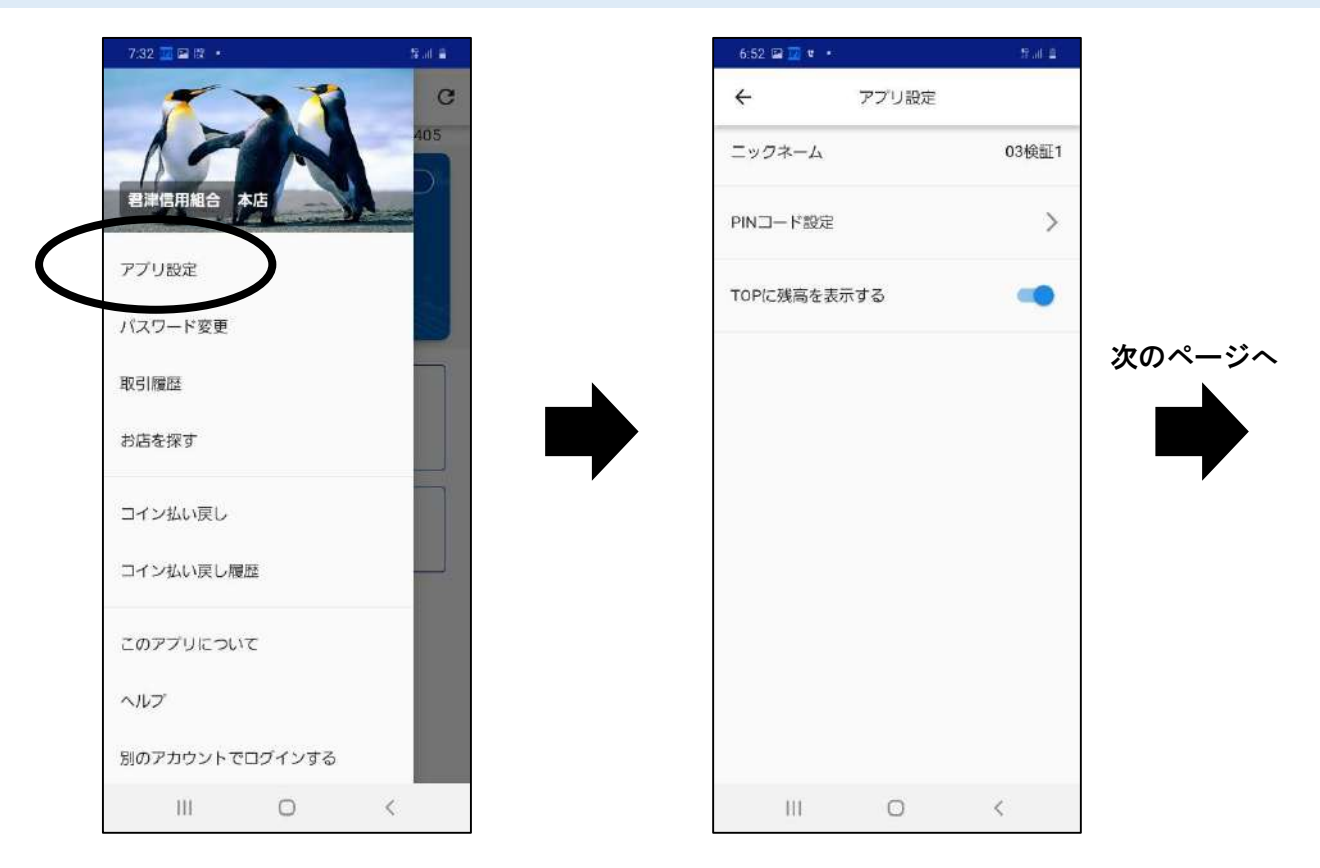

#### メニューの「アプリ設定」をタップすると、 右の画面が表示されます。

### 9. アプリ設定

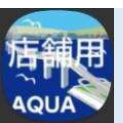

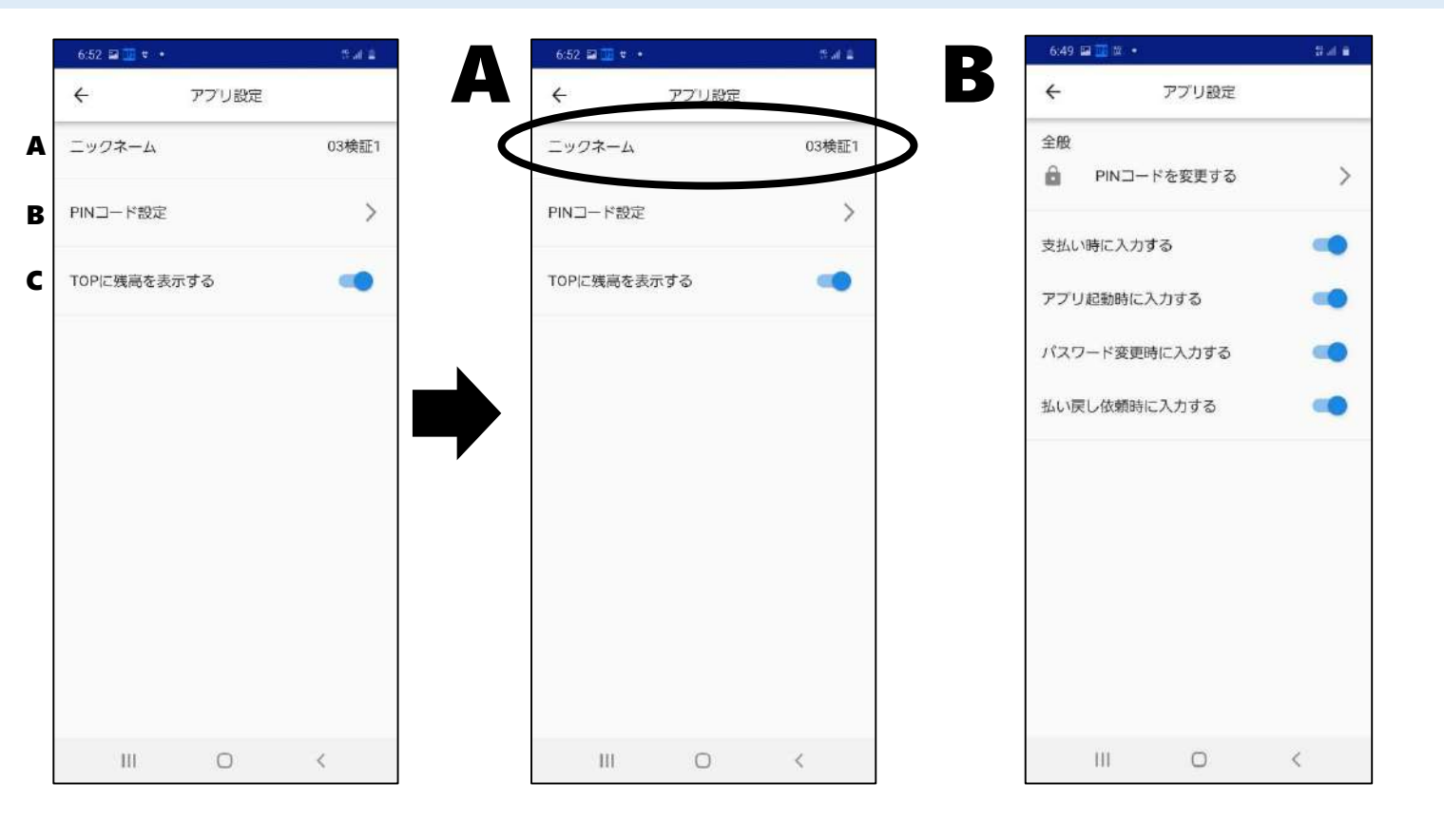

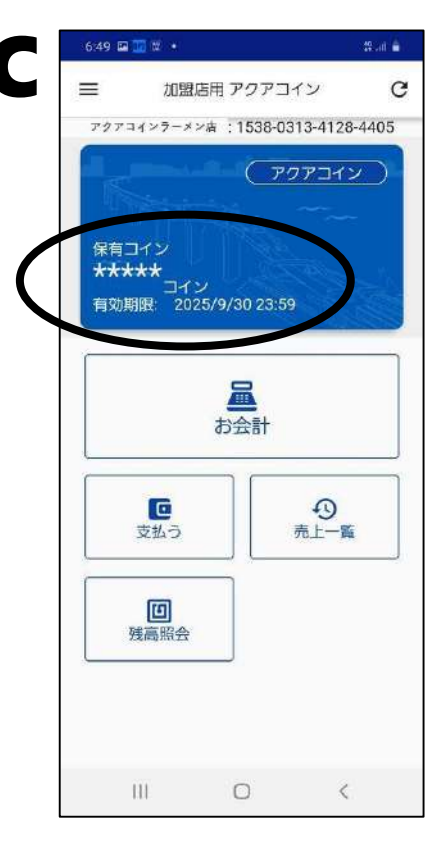

「ニックネーム」には ユーザー名が表示 されます。 「PINコード設定」をタッ プすると、PINコード入 力後、上の画面が表 示されます。 PINコードの変更や、 PINコードを入力する タイミングの変更がで きます。 「TOPに残高を表示す る」は、デフォルトで<u>オ</u> ンになっています。 <u>オフ</u>にすると、保有コイ ン欄が上のように 「\*\*\*\*\*」と表示される ようになります。

### 10. パスワード変更

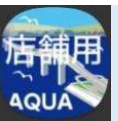

|   | 7:32 🧱 🖬 🕫 🔹   | Strat. |
|---|----------------|--------|
|   | 君連信用組合 本店      | 405    |
|   | アプリ設定          |        |
| ( | パスワード変更        |        |
|   | 取引履歷           |        |
|   | お店を探す          |        |
|   | コイン払い戻し        |        |
|   | コイン払い戻し履歴      |        |
|   | このアプリについて      |        |
|   | ヘルプ            |        |
|   | 別のアカウントでログインする |        |
|   | III O          | <      |

#### 「パスワード変更」では、加盟店管理画面および加盟店アプリ にログインするためのパスワードを変更できます。 (PINコードとは異なります。)

### 11. 取引履歴

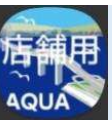

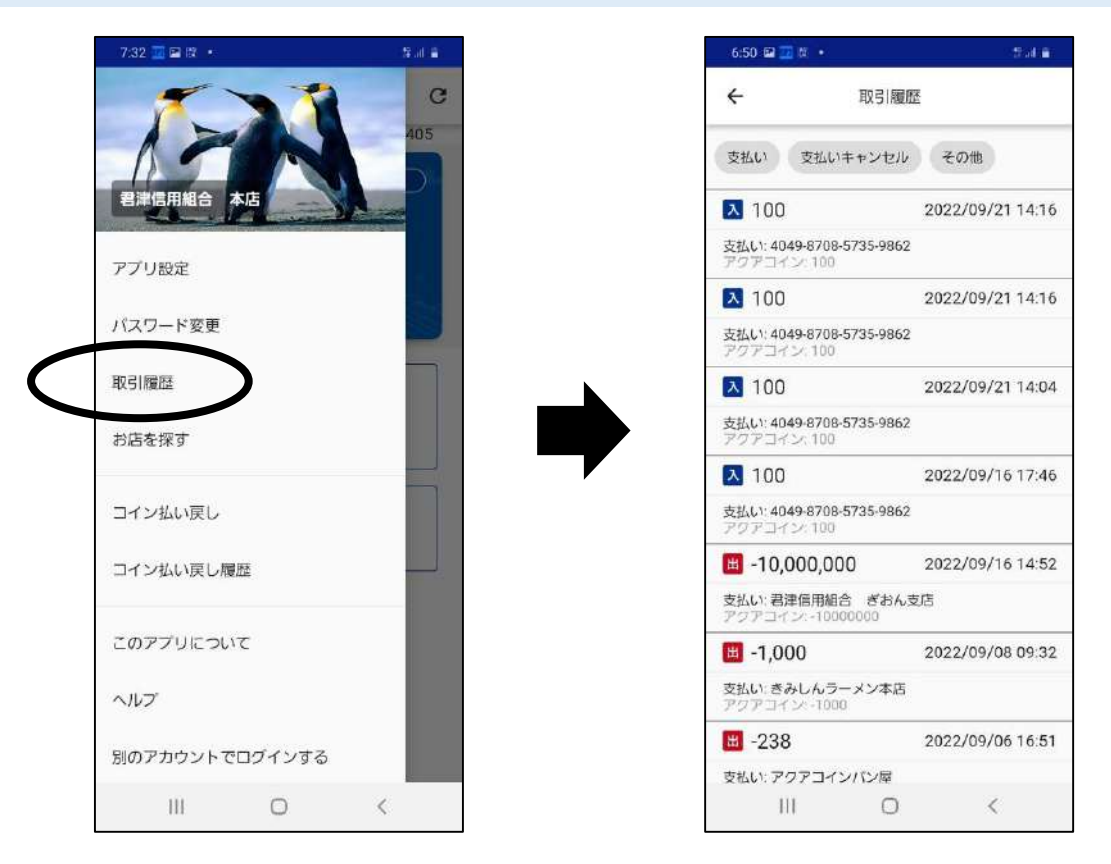

メニューの「取引履歴」をタップすると、入出金の履歴を確認できます。 (トップ画面の「売上一覧」では売上のみ確認で きましたが、この画面では加盟店が支払いをし た履歴も確認できます)

### 12. お店を探す

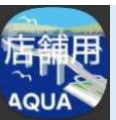

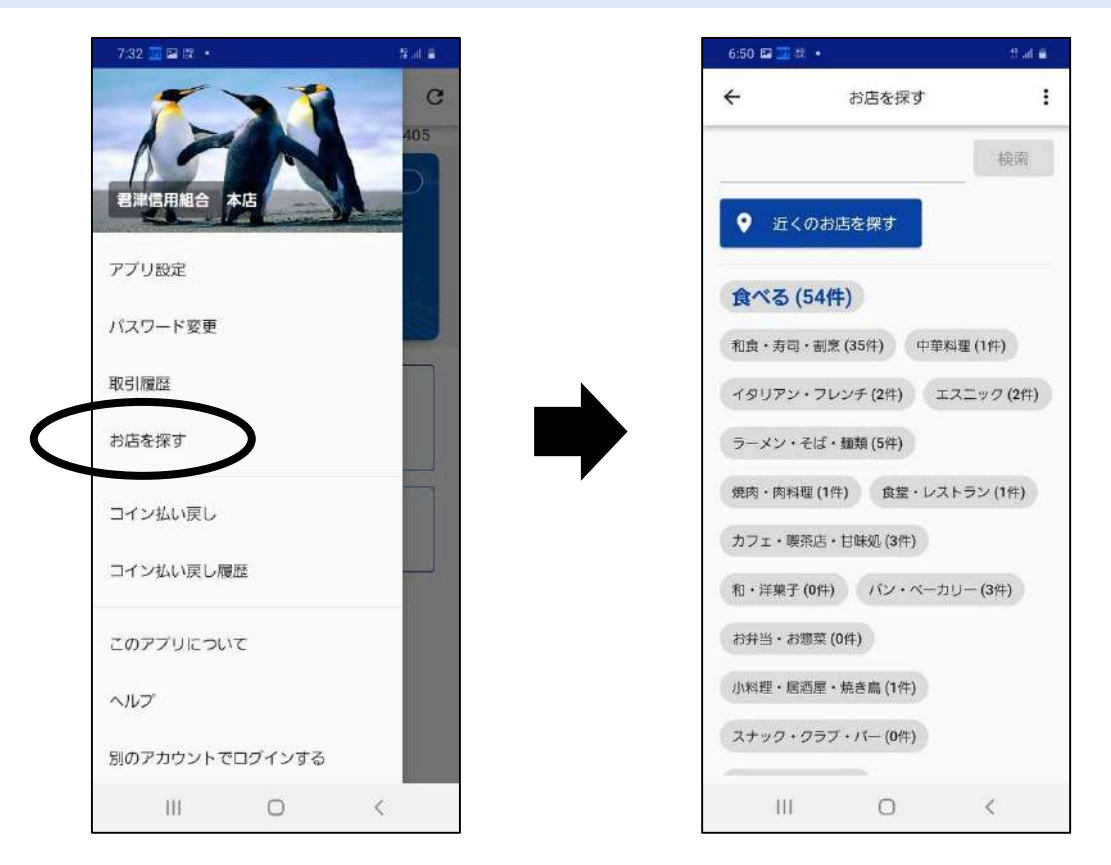

メニューの「お店を探す」をタップすると、他の 加盟店を探すことができます。 加盟店を探す方法は「名前で探す」「近くのお 店で探す」「カテゴリで探す」の3つの方法があ ります。

### 13. コイン払い戻し

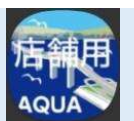

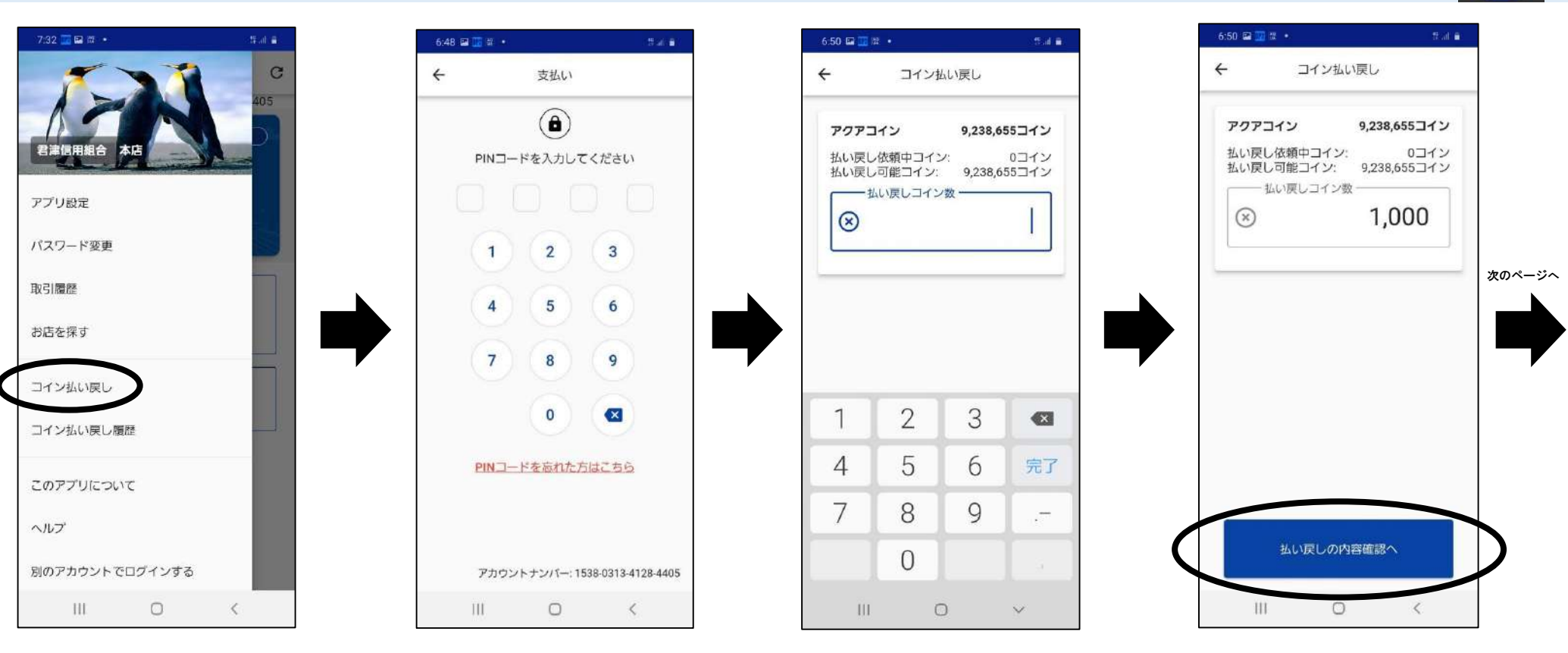

「コイン払い戻し」は、 加盟店のアクアコイ ン残高を現金へと換 金したいときに使用 します。 「コイン払い戻し」を タップするとPINコー ドの入力を要求され ます。

払い戻しをしたい金 額を入力します。 「払い戻しの内容確認へ」をタップします。

### 13. コイン払い戻し

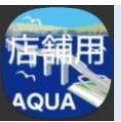

| 6:50 🖬 🗾 | <b>12</b> •                 | . 1FOR .          |  |  |
|----------|-----------------------------|-------------------|--|--|
| ÷        | コイン払い戻                      | !U                |  |  |
| 払し       | 、戻し内容を確認し                   | てください             |  |  |
| 払い戻し     | ノコイン数                       | 1,000コイン          |  |  |
| 払い戻し     | ,手数料(1.5%)                  | 15円               |  |  |
| 払い戻し     | 基本手数料                       | 0円                |  |  |
| 消費税      |                             | 1円                |  |  |
| 払い戻し     | 金額                          | 984 円             |  |  |
| ł        | い戻しコイン数を                    | <u>変更する</u>       |  |  |
| **       | ない戻しコイン数を                   | <u>変更する</u>       |  |  |
| 3        | <u>仏い戻しコイン数を</u><br>払い戻しを依頼 | <u>変更する</u><br>する |  |  |

払い戻し手数料は自動で計算 されますので、よろしければ「払 い戻しを依頼する」をタップしま す。 ※依頼後の翌営業日(原則)指定口座に入金されます。

### 14. コイン払い戻し履歴

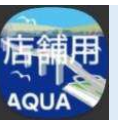

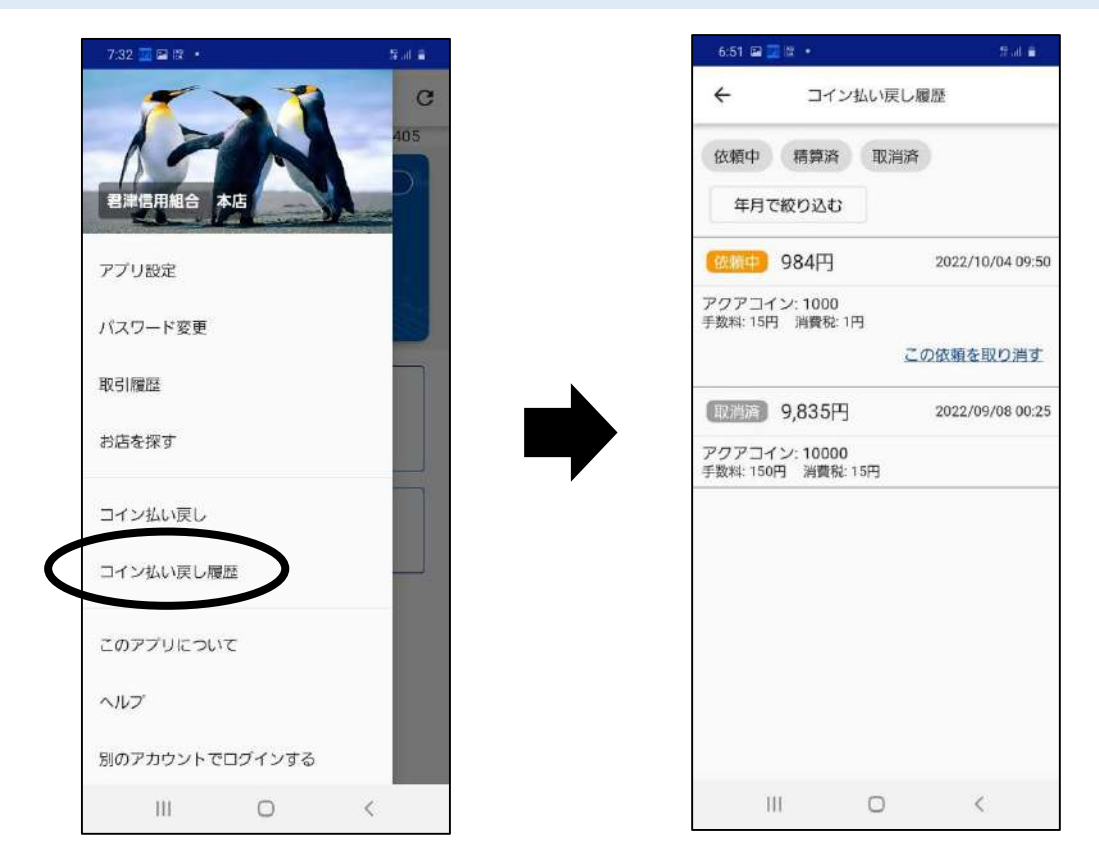

メニューの「コイン払い戻し履歴」をタップすると、 払い戻しの履歴を確認できます。払い戻し依頼 金額、手数料、口座に入金される額がそれぞ れいくらなのか確認できます。 払い戻し依頼を取り消すこともできます。

### 15. このアプリについて

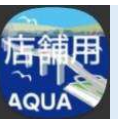

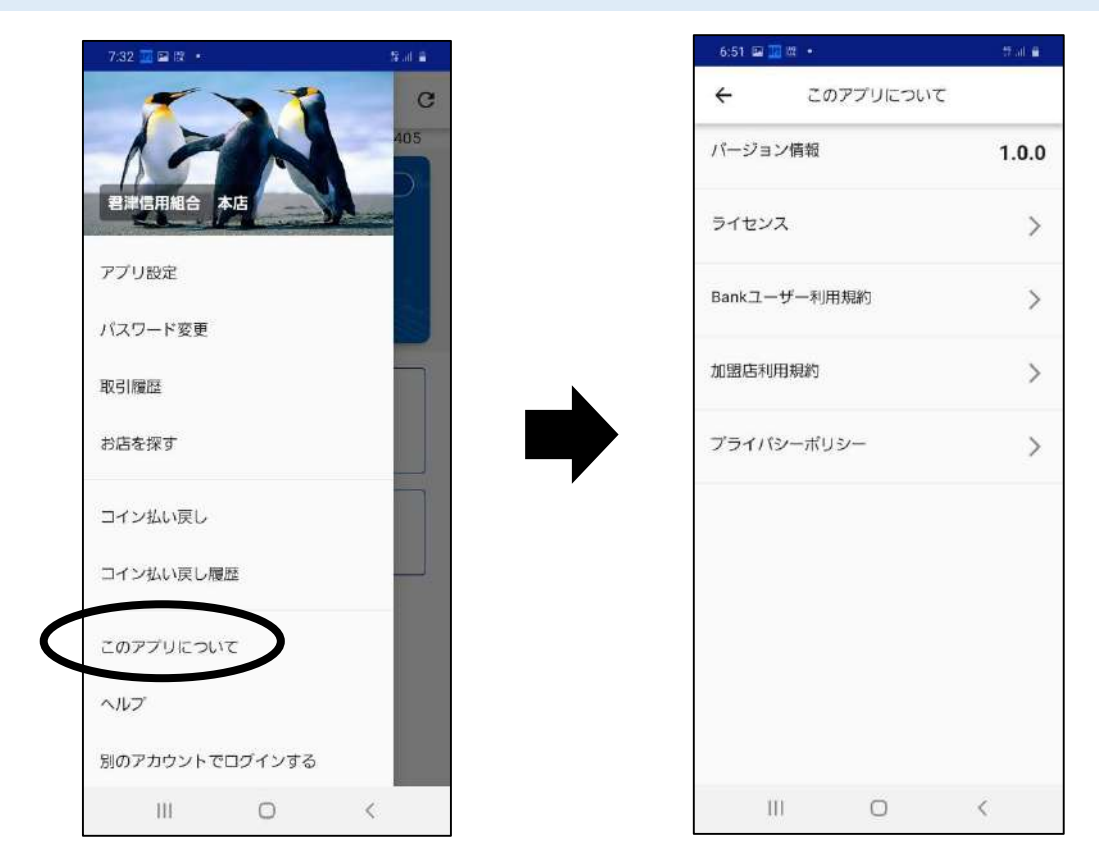

メニューの「このアプリについて」をタップすると、 利用規約等を確認できます。

### 16. ヘルプ

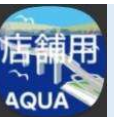

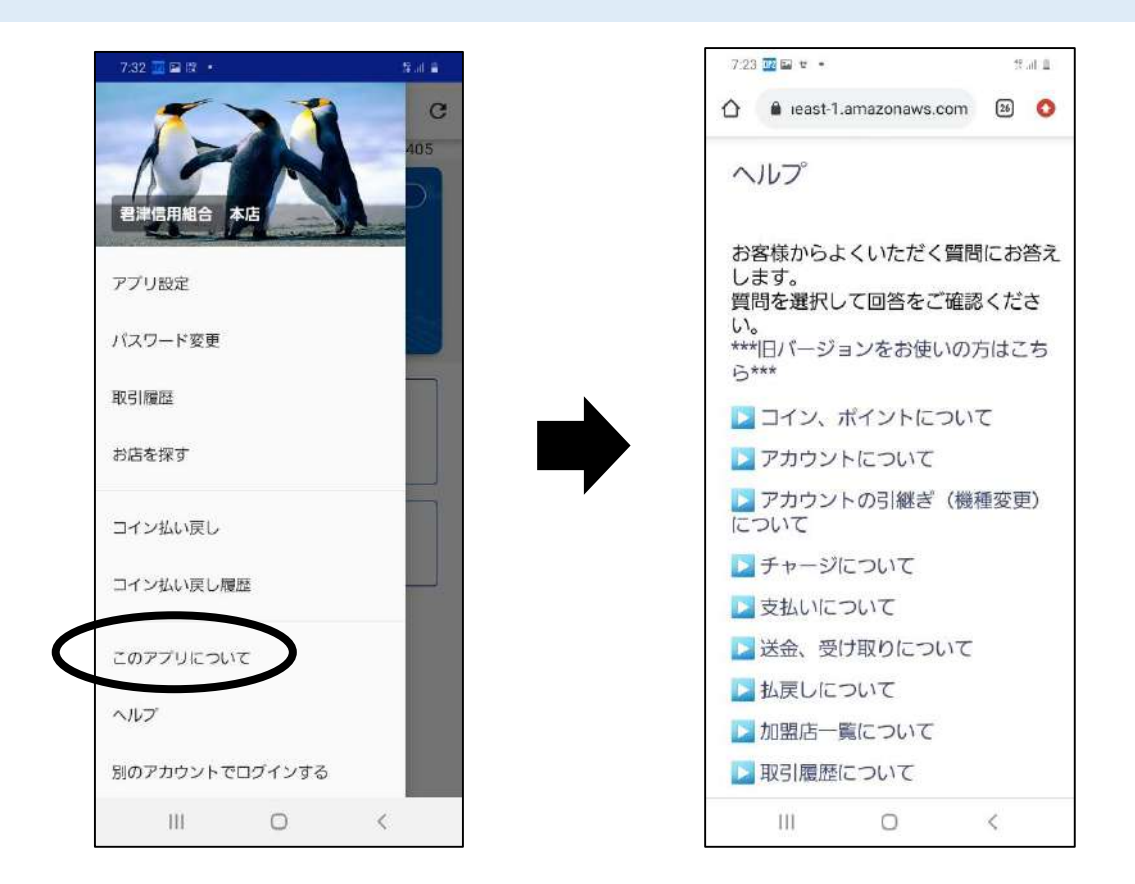

#### メニューの「ヘルプ」をタップすると、Webサイト に移動します。何かお困りのことがあったら、 「ヘルプ」を探すと答えが見つかるかもしれませ ん。

### 17. 別のアカウントでログインする

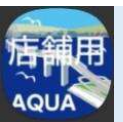

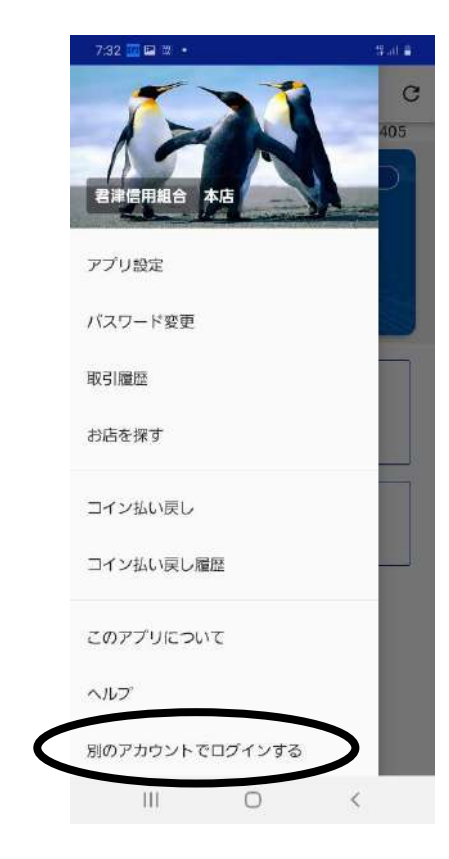

「別のアカウントでログインする」をタップ すると、現在のユーザーをログアウトし、 今操作している加盟店の、他のユー ザーでログインできます。

### 18. ユーザーの権限

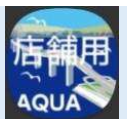

| 機能名           | 機能積要                              | オーナー | リーダー | リーダー(送金不可) | 店員   | 機能名     | 機能概要                | オーナー | リーダー | リーダー(送金不可) | 店 |
|---------------|-----------------------------------|------|------|------------|------|---------|---------------------|------|------|------------|---|
| ログイン          | 管理画面にログインする                       | 0    | 0    | 0          | 0    | データ出力   | 各種データ(CSVPDF)の出力を行う | 0    | 0    | 0          | 0 |
| バスワード再設定      | バスワードを忘れた場合に再設定する                 | 0    | 0    | 0          | 0    | 二次元===ド | 加盟店の二次元コードを表示する     | 0    | 0    | 0          | 0 |
| FOP           | TOP画面を表示する                        | 0    | 0    | 0          | • ※  | 各種リンク   | 利用規約、操作マニュアル等を閲覧する  | 0    | 0    | 0          | 0 |
| バスワード変更       | パスワードを変更する                        | 0    | 0    | 0          | 0    |         |                     |      |      |            |   |
| ログアウト         | 管理面面からログアウトする                     | 0    | 0    | 0          | 0    |         |                     |      |      |            |   |
| 取引履歷(一覧閲覧)    | 取引履歴一覧を閲覧する                       | 0    | 0    | 0          | 0    |         |                     |      |      |            |   |
| 取引履歴(取引取消)    | 支払いをキャンセルする                       | 0    | 0    | 0          | x    |         |                     |      |      |            |   |
| ユーザー(一覧閲覧)    | ユーザー一覧を閲覧する                       | 0    | ×    | ×          | ×    |         |                     |      |      |            |   |
| ユーザー(新規作成、編集) | ユーザーを新規に作成する。また、既存<br>ユーザー情報を編集する | 0    | ×    | ×          | ×    |         |                     |      |      |            |   |
| 加盟店情報         | 加盟店情報を表示、編集する                     | 0    | ×    | ×          | ×    |         |                     |      |      |            |   |
| LSい戻し依頼       | 払い戻し依頼を行う                         | 0    | ×    | ×          | ×    |         |                     |      |      |            |   |
| コイン送金         | コイン支払い(送金)を行う                     | 0    | 0    | x          | ×    |         |                     |      |      |            |   |
| 清水管理          | 請求リンクの作成、管理を行う                    | 0    | 0    | 0          | 0    |         |                     |      |      |            |   |
| クーポン          | クーポン一覧とクーポン情報を閲覧する                | 0    | 0    | 0          | • ※2 |         |                     |      |      |            |   |

アプリにログインしているユーザーの権限によって、利用できる機能が制限 されます。 ※上の表には、本アプリにはない機能も含まれています。 ※ユーザーの権限は、オーナー権限を持つユーザーが、加盟店管理画面で設定・ 確認することができます。

### 18. ユーザーの権限

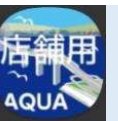

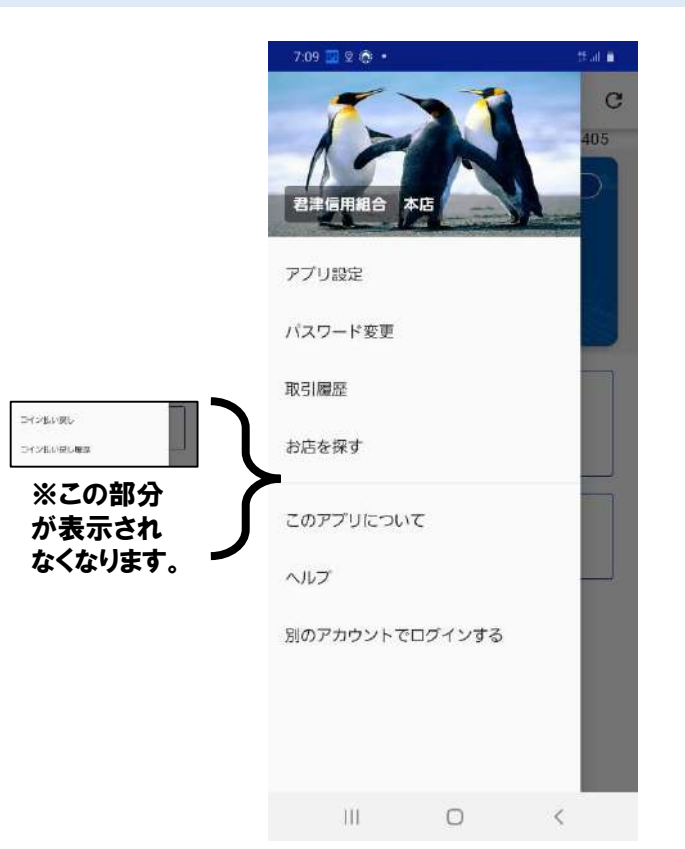

「リーダー」以下の権限 では、払い戻し依頼が できなくなります。 そのため、メニューの 「コイン払い戻し依頼」 と「コイン払い戻し依頼 履歴」が表示されなく なります。

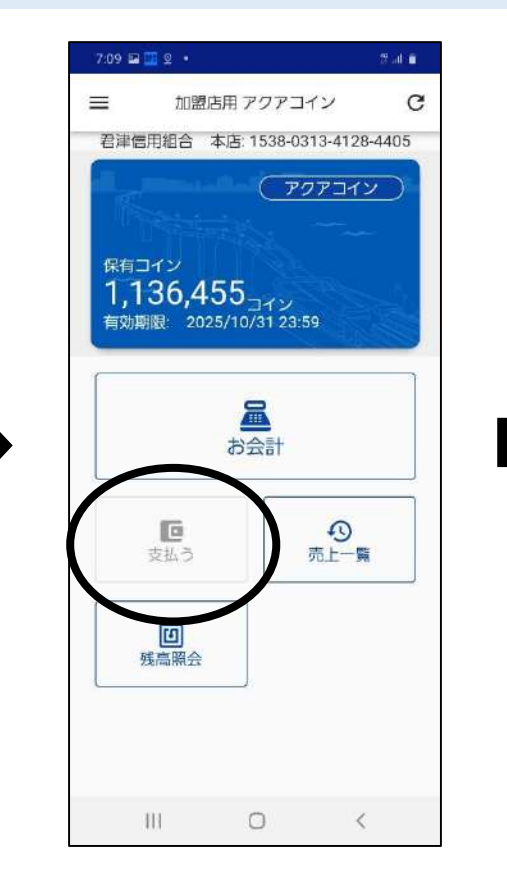

「リーダー(送金不可)」 以下の権限では、さら に支払うことができなく なります。 そのため、「支払う」が 暗く表示され、タップで きなくなります。

| ÷                        | 売上一覧                     | C               |
|--------------------------|--------------------------|-----------------|
| 更新日時: 20                 | 22/10/12 19:12:20        |                 |
| 2022/10/1                | 2 19:12:10               | 107.554         |
| たろう<br>7304-6756-1       | 3546-5370                | 100-            |
| 2022/10/1                | 2 17:18:22               | 的出来             |
| たろう<br>7304-6756-6       | 3546-5370                | -100            |
| 2022/10/1                | 2 17:17:51               | 取消              |
| たろう<br>7304-6756-6       | 3546-5370                | 100             |
| 2022/10/1                | 1 19:08:10               | 取当落             |
| たろう<br>7304-6756-1       | 3546-5370                | -2              |
| 2022/10/1                | 1 19:07:49               |                 |
| たろう<br>7304-6756-6       | 3546-5370                | 2               |
| 2022/10/7                | 09:39:29                 | 80 34 35        |
| 6256-8003<br>6256-8003-3 | -3773-7038<br>3773-7038  | 4以何)月<br>-1,300 |
| 2022/10/7                | 09:39:00                 |                 |
| 6256-8003<br>6256-8003-3 | 3-3773-7038<br>3773-7038 | 1,300           |
| 1Ú                       | 0                        | <               |

「店員」の権限では、さらに売上の取り消しができなくなります。 そのため、「売上一覧」の「取消」が暗く表示され、タップできなくなります。

### 19. 加盟店管理画面での表示

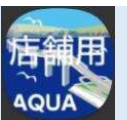

#### 加盟店管理画面の「取引履歴」

|   | ID↓   | 取引種別         | 取引先名                         | 取引先アカウントNo          | 金額   | 取引日時                |           |
|---|-------|--------------|------------------------------|---------------------|------|---------------------|-----------|
| ~ | 17237 | <b>A</b> 売上  | <u>은</u> 4049-8708-5735-9862 | 4049-8708-5735-9862 | 555  | 2022/10/19 15:02:14 | $\otimes$ |
| ~ | 17236 | B 売上         | 青 君津信用組合 いわね支店               | 1487-3892-6694-4535 | 444  | 2022/10/19 15:01:52 | $\otimes$ |
| ~ | 17235 | <b>C</b> 売上  | <b>青 君津信用組合 いわね支店</b>        | 1487-3892-6694-4535 | 333  | 2022/10/19 15:01:34 | $\otimes$ |
| ~ | 17234 | <b>D</b> 支払い | <b>贾</b> 君津信用組合 本店           | 1538-0313-4128-4405 | -222 | 2022/10/19 14:59:46 |           |
| ~ | 17233 | 支払い          | <b>哥 君津信用組合</b> 本店           | 1538-0313-4128-4405 | -111 | 2022/10/19 14:58:53 |           |

2 A.一般ユーザーからの売上

「取引先名」の前につくアイコンで、一般ユーザーと加盟店ユーザーは区別できます。

- **B.**加盟店アプリによる、加盟店ユーザーからの売上
- **C.**送金による、加盟店ユーザーからの売上

「アクアコイン店舗用」アプリでの売上は、システム上、「送金」を受けた場合と同じ扱いとなります。 そのため、両者は全く同じ表示になります。

- **D.**加盟店用アプリによる支払い
- **E.送金による支払い**

「アクアコイン店舗用」アプリで支払った場合も、売上の場合と同様です。 そのため、システム上「送金」をした場合と同じ扱いになり、両者は全く同じ表示になります。

### 19. 加盟店管理画面での表示

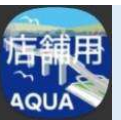

#### CSVファイルの出力

|               |                    | 1<br>8<br>6         | が服店管理トップ     の     の     の     の     の     で     ぎゅう     マャージ     わめ     の     の | 取引データ (CSV)<br>取引履歴美社CSVでダウンロードできます。                            | ₩888<br>2022-10-01                      | Model M<br>00:00 | 牌7日<br>1 2022-1            | 0-21 di riter<br>23:59             | <b>9</b> 920-F |                      |                    |
|---------------|--------------------|---------------------|----------------------------------------------------------------------------------|-----------------------------------------------------------------|-----------------------------------------|------------------|----------------------------|------------------------------------|----------------|----------------------|--------------------|
|               |                    | 0                   | <ul> <li>▲い張し</li> <li>★</li> <li>★</li> <li>テータ曲力</li> </ul>                    | 明細書 (PDF)<br>고イン하引時時春. ビニテジ科計算者 신成두於和計算者한<br>應用<br>루 고イン取引時指書 · | PDFでダウンロードできま<br>*****E<br>1 2022-10-01 | ŧŦ,              | <sup>終7日</sup><br>■ 2022-1 | 0-21                               | -∳95a−F        |                      |                    |
|               |                    |                     |                                                                                  |                                                                 |                                         |                  |                            |                                    |                |                      |                    |
| 权引ID<br>17233 | 取引区分               | 取引日時 2022/10/19 14: | 取引元名称<br>58 アクアコインパン屋2                                                           | 取引元アカウントNo.<br>2号店 1478-1176-3952-5235                          | 取引元ユ                                    | -取引先名称 君津信用組合    | 本店                         | 取引先アカウントNo.<br>1538-0313-4128-4405 | 取引先ユーザー種別加盟店   | コイン・ポイント種別<br>アクアコイン | 数量                 |
| 17234         | 支払い                | 2022/10/19 14:      | 59 アクアコインパン屋2                                                                    | 2号店 1478-1176-3952-5235                                         | 加盟店                                     | 君津信用組合           | 本店                         | 1538-0313-4128-4405                | 加盟店            | アクアコイン               | -222               |
| 17235         | 売上                 | 2022/10/19 15:      | 01 アクアコインパン屋2                                                                    | 2号店 1478-1176-3952-5235                                         | 加盟店                                     | 君津信用組合           | いわね支店                      | 1487-3892-6694-4535                | 加盟店            | アクアコイン               | 333                |
| 17236         | 売上                 | 2022/10/19 15:      | 01 アクアコインパン屋2                                                                    | 2号店 1478-1176-3952-5235                                         | 加盟店                                     | 君津信用組合           | いわね支店                      | 1487-3892-6694-4535                | 加盟店            | アクアコイン               | 444                |
|               | e <del>de</del> mo | 0000 /10 /10 15     |                                                                                  | P. 1470 1170 2050 5025                                          | 40 88 ct.                               | 1010 0700 57     |                            | 1010 0700 5705 0000                | D 15           | 767-12               | There are a second |

加盟店管理画面の「取引データ(CSV)」では、一般ユーザーと加盟店ユーザーの売上は「取引先ユーザー種別」により区別できます。

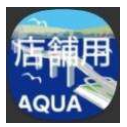

# ご不明な点がございましたら 以下の連絡先までご連絡ください。

# 君津信用組合 業務部 (8:30~17:30)(土日祝を除く) TEL:0438-20-1122 Mail:aquacoin@kind.ocn.ne.jp